# Samco PZTエッチャー(ICP-RIE) 簡易マニュアル

井上純一 14/04/01

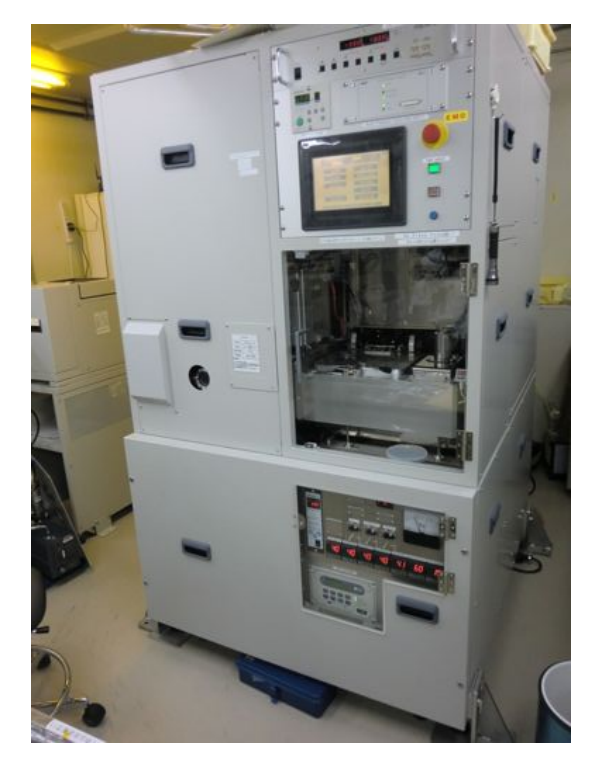

★注意すべき事柄

●BCl3使用時にはO2を流さないこと

(BCl3とO2が反応して固体となりチャンバ、配管などに付着してしまうため) ⇒前回の使用者がBCl3 or O2を用いた場合には、チャンバークリーニングを1~2時間行うこと

●CH4とCF4は同じガスラインを用いているので、同時に使えない ⇒切り替える場合には、十分に配管パージをおこなうこと

使用前確認事項

※CR本室中央天井のN2バルブが開いていることを確認(1次圧、2次圧ともに確認) ※装置背面の流量計が緑に点灯していることを確認(ターボ分子ポンプの冷却など) ※CR外のN2ボンベが開いている事を確認

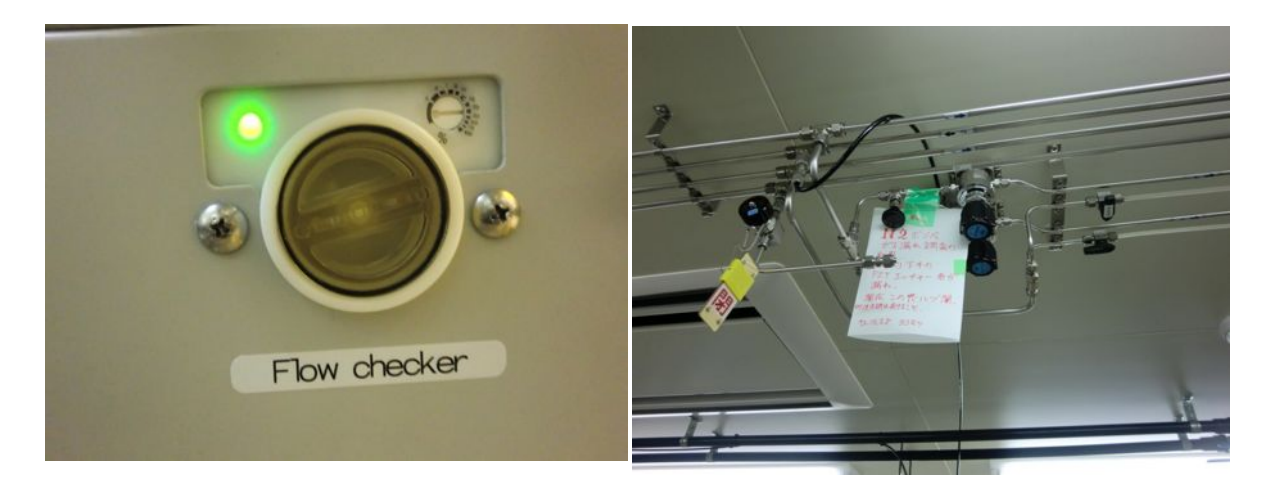

使用準備

1.CR外側のN2ボンベをOPENにしておくこと(VENTなどに利用) 2.前回使用した状態を確認すること(使用簿など)

※自分が使用するラインで前回の使用者が配管パージを行っていなかった場合 0.配管パージを行う(CF4、CH4、CHF3) ⇒パージを行うボンベの元栓が締まっている事を確認する (もし元栓が開いている状態でGSV,GVを開けてしまうと垂れ流してしまうことになる) ⇒基本画面からManual Modeを選択 ⇒GSVとGVを押し、ガスを排出していく(CF4、CH4、CHF3はかなり長い) ※前回の使用者がBCl3およびCl2の配管パージを行っていなかった場合 (BCl3もしくはCl2を使用する場合には行わなくてOK) 0.装置背面のCl2およびBCl3のガスボンベが閉まっている事を確認 1.ESV.GSV.GVを押し、ガスを排出する(BCl3については流量計不具合のため1.0まで引く) 2.ガスが排出し終わったら、GSV,GVのみを閉める 3.SV1、SV7をOpenにすることでN2を充填する 4.充填し終わったらN2をESV,GSV,GVをあけて捨てる。これを2回繰り返す 5.捨て終わったら、GSV.GVのみを閉めて、N2を充填し、ESVを閉める ※配管パージなどが完了している場合 (BCl3及びCl2以外を使用する場合) 1.使用したいガスの元栓が締まっている事を確認する 2.Main画面からManual Modeタブに移る 3.使用するガスのGSV,GVをあけて、流量が0であることを確認 (BCl3およびCl2を使用する場合) 1.BCl3およびCl2の元栓が締まっている事を確認 2.ESV.GSV.GVを開けて、中に充填されているN2を追い出す 3.排気し終わったら、ESV.GSV.GVを閉める

<u>立ち上げ</u> (CF4、CH4、CHF3を使用する場合) 1.Main画面⇒System Settingsタブ⇒Gas Selectionタブ(右上)を指定 2.MFC3のガス(ナンバー)を指定+MAX流量値を指定 (CF4:42.4 sccm CH4:72.4 sccm CHF3:51.7 sccm)

3.Main画面⇒Manualタブ⇒(初期設定で)Flow Screeen⇒Parameter Setタブ(右上) ⇒MFC3のMax valueのSettingを行う(Manualモードで使うときの設定)

使用ガスの準備

(BCl3及びCl2以外)
 1.GSV及びGVが点灯していない事を確認(画面上で開いていないことを確認)
 2.使用ガスの元栓を開ける(CRのICP-RIE左奥の扉外)
 3.GSV及びGVをあける
 4.PVがSVと同量に流れることを確認(ガスがもったいないので迅速に行う事)
 5.GSV及びGVを閉じる

## (BCl3及びCl2を使用する場合) 1.ESV、GSV、GVが点灯していない事を確認(画面上で開いていないことを確認) 2.ESVを開ける(点灯させる) 3.ICP-RIE装置裏面のSV1及びSV7がcloseになっていることを確認(充填用N2バルブのため) 4.使用ガスの元栓(ICP-RIE装置裏側)を開ける (N2が抜けていることは装置裏面のそれぞれのレギュレータが0以下を示している事で確認) ※N2がBCl3及びCl2のガスボンベに混ざる事は絶対に避ける事…!

5.レギュレータの値が上がる事を確認(ガスが出てきていることを確認) 6.GSV及びGVをあける

7.SVに対しPVが同量に流れることを確認(ガスがもったいないので迅速に行う事) 8.GSV及びGVを開けている状態で裏面のレギュレータの圧力が変わらない事を確認 (ガス残量0であったり、ガスラインのどこかがcloseになっていたりすると、圧が減っていく) 9.GSV及びGVを閉じる

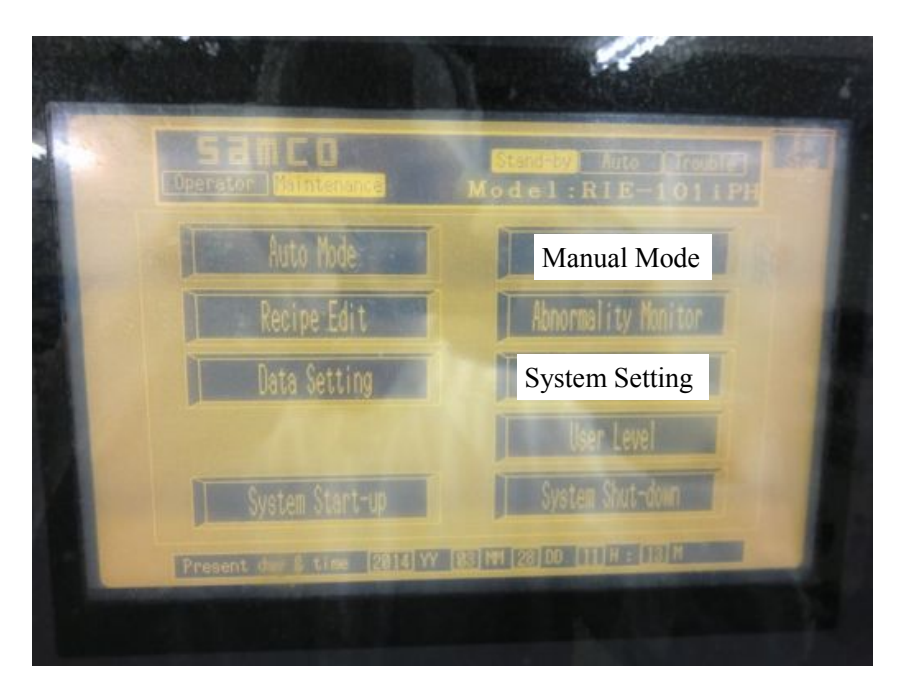

Parameter Set

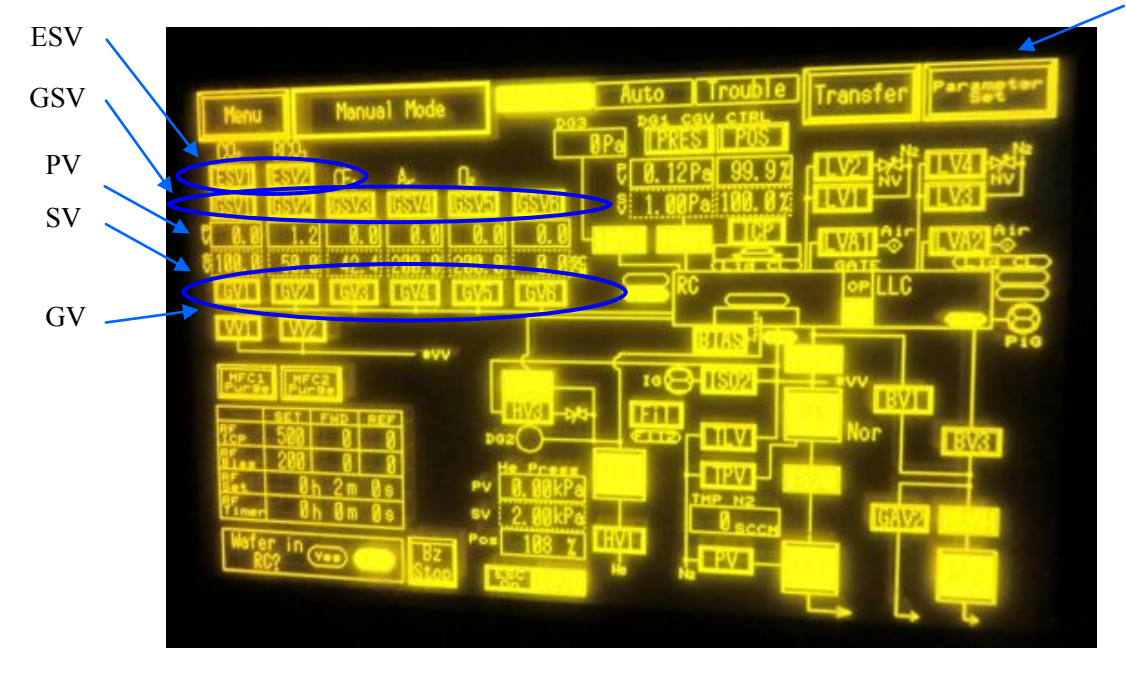

| lenu                                                                                                    | Manua    | Mode   |      | Parameter   | Set |   |     | Sor | een | Trans |
|----------------------------------------------------------------------------------------------------|----------|--------|------|-------------|-----|---|-----|-----|-----|-------|
| and the second second s | Settin   | g      |      | Max value   |     |   |     |     |     |       |
| MFC1                                                                                                    | 0.02     | 108.0  | SCOM | 100. 0 sccm |     |   |     |     |     |       |
| NFC2                                                                                                    | 800.     | 50.0   | SCON | 50. 0 sccm  |     |   |     |     |     |       |
| MF03                                                                                                    | CF.      | 42.4   | SCOM | 42.4 sccm   |     | _ |     |     |     |       |
| NFC4                                                                                                    | A-       | 200.0  | SCON | 200. 0 sccw |     |   | Y   |     |     |       |
| NFC5                                                                                                    | 0.       | 200. 0 | SCOM | 200. 0 scow |     |   |     |     |     |       |
| NFC6                                                                                                    |          | 0.0    | -    | 0. 0 scow   |     |   |     | _   | _   |       |
| Process                                                                                                    | pressure | 1. 80  | Pa   | 13. 33 Pa   |     |   |     |     |     |       |
| APC PO                                                                                                    | osition  | 188. 0 | X    | 100.0 %     |     | 1 |     |     |     |       |
| He Pro                                                                                                    | essure   | 2.88   | kPa  | 13, 33 kPa  |     |   | 1.4 |     |     |       |
| RF-IC                                                                                                    | P power  | 580    | W    | 1000 W      |     |   |     |     | 12  |       |
| RF-Bi                                                                                                    | as power | 280    | W    | 388 W       |     | - |     |     | -   |       |

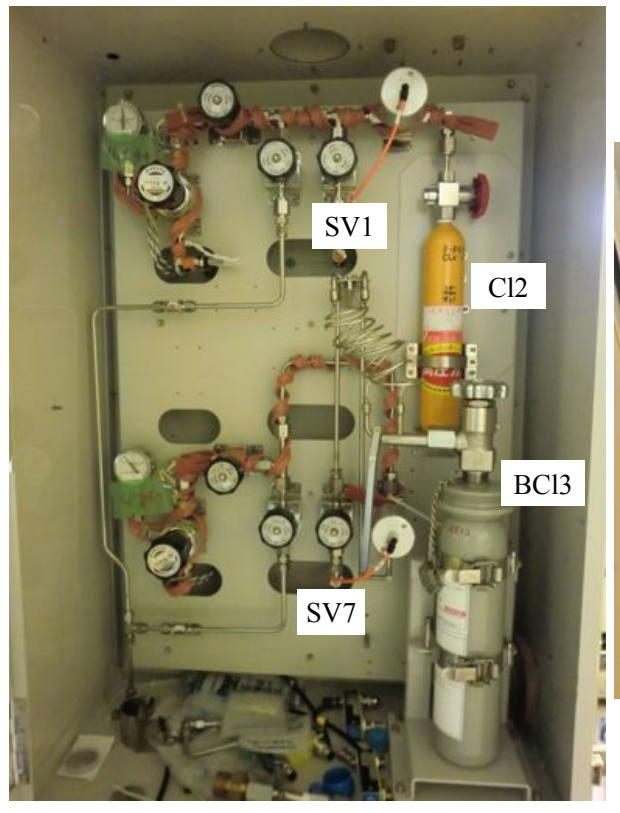

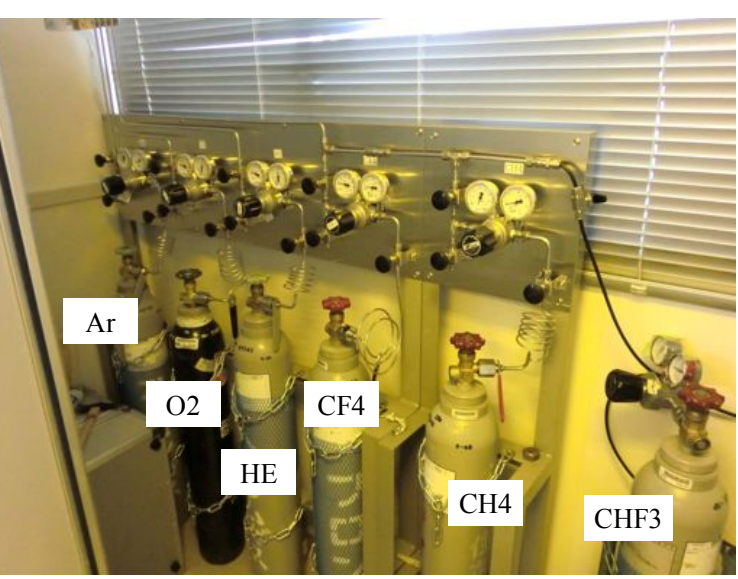

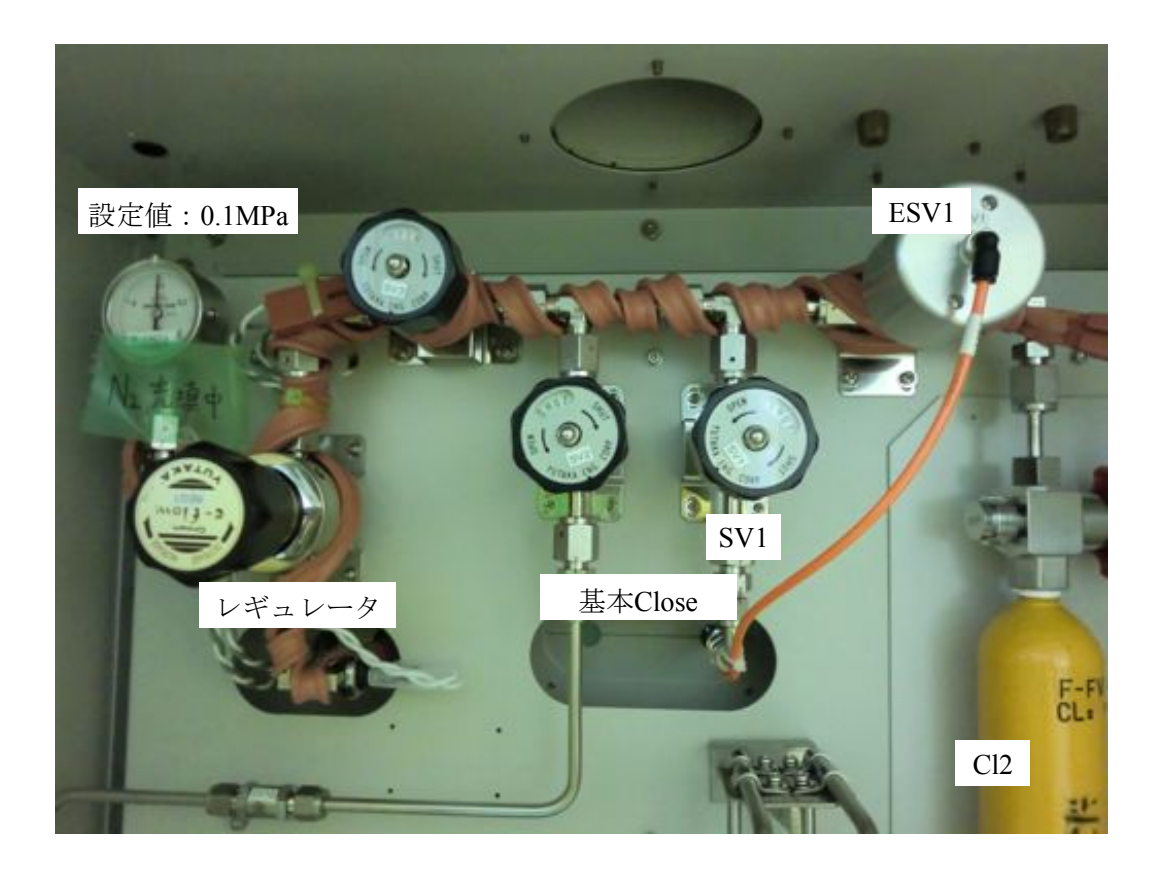

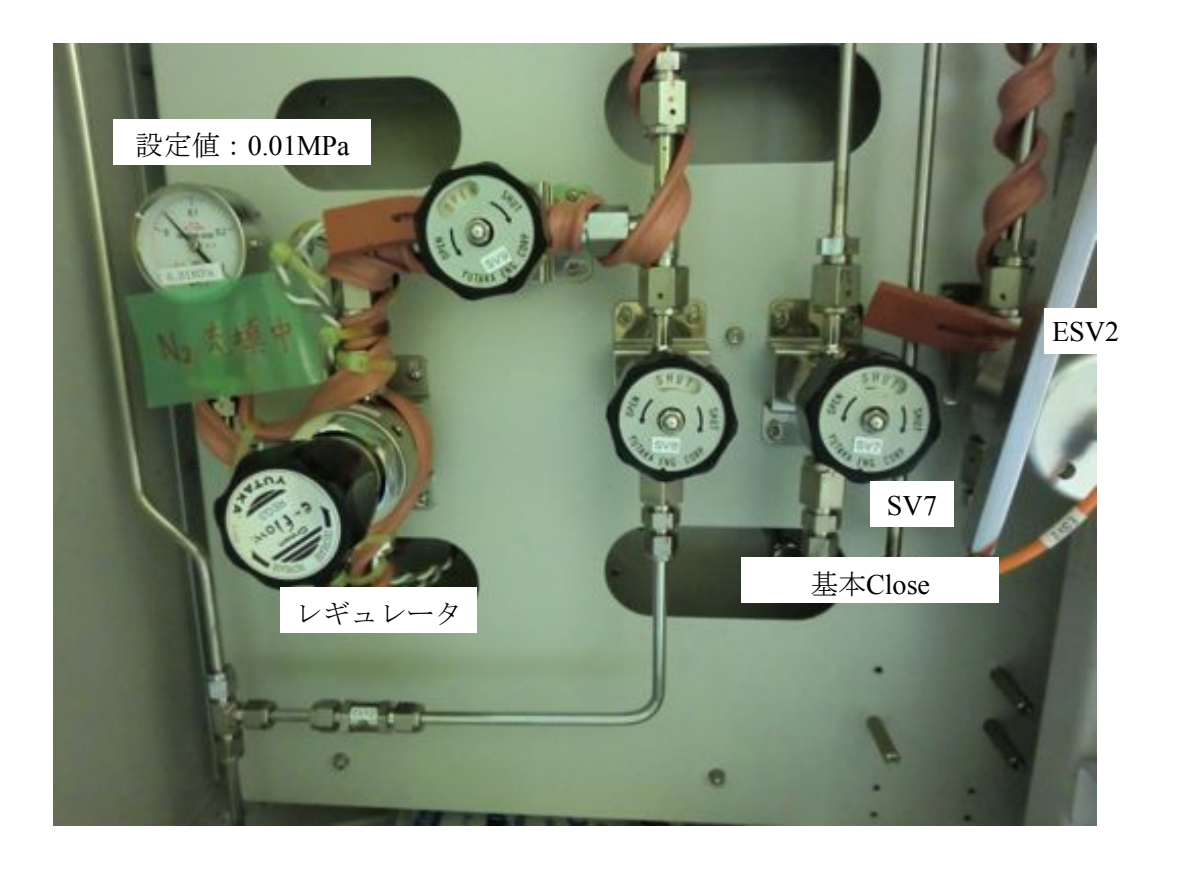

#### 空処理

実際に行うエッチング条件で空処理⇒本番を行う 1.アルミナ基板がLLC(ロードロックチャンバ)に入っている事を確認 2.画面上でRCにウェハが入っていない事を確認

※アルミナ基板がLLCに入っていない場合

 →Main画面⇒Auto Mode⇒LLC Ventのみ点灯させる⇒Flow Screen⇒Start長押し (プロセス番号などに関わらずLLCのVent作業のみ行ってくれる)
 ⇒LLCにアルミナ基板(ダミーウェハ)を入れる
 ⇒Main画面⇒Auto Mode⇒LLC Pumpdownのみ点灯させる⇒Flow Screen⇒Start長押し

(プロセス番号などに関わらずLLCのPumpdown作業のみ行ってくれる)

3.Main画面⇒Recipe Editタブに移動

```
4.自分が使用したいレシピを選択する(Recipe No選択)
```

5.使用したいレシピのStep Dataを確認する(誰かがいじってる可能性があるので要確認)

- ・RF Timer ⇒プロセス時間
- ・Init Press ⇒初期圧力
- ・Process press ⇒プロセス時の圧力
- ・CGV Position ⇒0:Full close 1000:Full open (基本はProcess pressのみ設定)
- ・He Pressure ⇒基板伝熱用ヘリウムの圧力
- ・RF ICP Power ⇒ICP側のRF出力
- ・ RF Bias Power ⇒Bias側のRF出力
- ・Hi VAC IG S.P. ⇒高真空排気時の電離真空計のセット
- ・Hi vac pumpdown ⇒プロセス前の高真空排気でIGフィラメント点灯までの時間
- ・Gas flow stabilizing ⇒GVがOPENからRFがONになるまでの時間(安定するまで)
- ・Residual gas evac ⇒プロセス後の残留ガスの排気時間
- ・ESC ⇒静電チャック

6.レシピ入力後、RF Timerを5minに設定(5minを空処理の標準時間とする)

```
7.Main画面⇒Auto Modeへ
⇒LLC Pumpdown、WaferLoad、Process、WaferUnload、LLCVentを点灯させる
```

⇒Flow Screen ∧

```
8.Start Recipeに使用するレシピナンバーを入力
```

9.Startを長押しする

#### 10.プロセスが自動で開始される

- ・LLCのPumpdown
- ・ウェハをRCへ搬送
- ・プロセス開始 (プラズマが立つ)

※プラズマが立っていることを左のチャンバー窓から確認

```
※He PressのPos(画面中央下)が30%以下になっていることを確認する
```

(30%以上の場合はウェハの静電チャックが正常に行えておらず、ウェハがばたつく)

※もし30%以上になってしまったら?

⇒Abortを長押し
 ⇒Bz Stop (もしくはReset)
 ⇒Auto Modo画面⇒Wafer Unload、LLC Ventのみ点灯
 ⇒Start長押し
 ⇒ウェハ裏をアセトンで拭く
 ⇒プロセスやり直し

```
・プロセス終了後、ウェハ搬送
```

```
• LLCのVent
```

本番エッチング

1.ウェハの裏をアセトンで拭く
2.ウェハをLLCに投入
3.Main画面

⇒Recipe Edit
⇒使用したレシピ選択
⇒行いたい時間にRF Timerを変更
⇒Main画面へ

4.Auto Mode

⇒LLC Pumpdown、WaferLoad、Process、WaferUnload、LLCVentを点灯させる
⇒Flow Screenへ

5.Start長押し

6.空処理と同様の注意点に注意してプロセスを見守る

※絶対にウェハ搬送時にはAbortを押さないこと!

7.ウェハが戻ってくる

終了手順

1.アルミナ基板をLLCに投入

2.Main画面⇒Auto Mode

⇒LLC Pumpdownのみを選択

- $\Rightarrow$ Flow screen
- ⇒Start長押し

⇒LLC室の真空引き完了

3.配管のラインパージ作業を行う

(CH4、CHF3、Arを使用した場合)

⇒パージを行う使用ガスボンベの元栓が締まっている事を確認する

(もし元栓が開いている状態でGSV,GVを開けてしまうと垂れ流してしまうことになる)

⇒基本画面からManual Modeを選択 ⇒GSVとGVを押し、ガスを排出していく(CF4、CH4、CHF3はかなり長い)

(BCl3、Cl2を使用した場合)

0.装置背面のCl2およびBCl3のガスボンベを閉める 1.ESV,GSV,GVを押し、ガスを排出する(BCl3については流量計不具合のため1.0まで引く) 2.ガスが排出し終わったら、GSV,GVのみを閉める 3.SV1、SV7をOpenにすることでN2を充填する 4.充填し終わったらN2をESV,GSV,GVをあけて捨てる。これを2回繰り返す 5.捨て終わったら、GSV.GVのみを閉めて、N2を充填し、ESVを閉める

4.クリーニング作業 (※日の最後に使用した際には必ず実行すること)
⇒O2、CF4についてガスの元栓を開ける
⇒GSV、GVをあけてガスが流れる事を確認
⇒Main画面⇒Auto Mode
⇒LLC Pumpdown、Wafer Load、Process、Wafer Unload、LLC Ventを選択
⇒Flow screenへ
⇒Recipe No,2を選択 (クリーニングレシピ: CF4,O2 1hour)
⇒Start長押し
⇒終了後、LLC pumpdownのみ実行
⇒O2、CF4の元栓を閉め、パージ作業を行い終了

| A 2 | Step                                                                                                    | No.<br>1 V                                                                      | CLEA                                                                               | Auto Trout                                                                                                    | Comment                        |
|-----|----------------------------------------------------------------------------------------------------|---------------------------------------------------------------------------------|------------------------------------------------------------------------------------|----------------------------------------------------------------------------------------------------|--------------------------------|
|     | Step           Setting           h         8m         8s           5,00         Pa           5,00         Pa           5,00         Pa           5,00         Pa           5,00         Pa           5,00         Pa           5,00         Pa           5,00         Pa           3,00         KPa           50         W           50         S0           30,0         S           30,0         S           30,0         S | Data<br>Raile<br>MFC1 O2<br>MFC2 BO3<br>MFC3<br>MFC4 Ar<br>MFC5<br>MFC6<br>MFC6 | Setting<br>8.8 sccw<br>8.8 sccw<br>18.8 sccw<br>8.9 sccw<br>188.8 sccw<br>8.9 sccw | Recipe Data<br>ESC<br>SPS<br>Repeat Step<br>Nor 0<br>Nor 0<br>Nor | Recipe Copy<br>Copy Recipe ho. |

クリーニングレシピ

| No.2…  | クリーニングレシピ                 | CF4、O2       |
|--------|---------------------------|--------------|
| No.3…  | O2クリーニングレシピ               | O2           |
| No.5…  | PZTエッチングレシピ (High recipe) | CH4、BCl3、Cl2 |
| No.7…  | PZTエッチングレシピ(Low recipe)   | CH4、BCl3、Cl2 |
| No.8…  | Pt/Tiエッチングレシピ             | Cl2、Ar       |
| No.9…  | 02アッシングレシピ                | O2           |
| No.10… | SiO2エッチングレシピ              | CHF3         |

# 著者メモ

【PZTエッチャー エラー各種】
Cooling water shortage フローチェッカー故障の可能性 チラーがエラーで止まっている可能性
offset ほんにゃら gas 系エラー ガス元栓確認 ウェハのポジションが取れていないか
Abnormal He pressure level Hen<sup>\*</sup> ルブ</sub>が閉まっているか、Positionが30%以下
Auto operator cycle time over

Ventされたまま放置か、蓋のしまりが悪くN2大気開放しっぱなし

Chamber pressure limit over
 ガス圧もしくはプレッシャー圧が高すぎる

【個人的メモ】

- 圧力(エッチング時)⇒ケミカルかフィジカルかエッチングに起因
   圧力大⇒ケミカルなエッチングが強くなる傾向(ガスが溜まりやすい?)
   圧力小⇒フィジカルなエッチングが強くなる傾向(ガスが抜けにくい?)
   ※バイアス調整よりもエッチングに対して強く影響する模様…!
- バイアス:大⇒物理的エッチングが強くなる(プラズマによる原子移動方向の力が強くなる)
   小⇒物理的エッチングが弱くなる
- 使用上:GV及びGSVを開けて13Paを超えるとCGVが緊急停止する模様
   BCl3、Cl2、CF4を同時に配管パージを行ったりすると起こる。無理せず1ラインずつパージ
   ※もしCGVが緊急停止した場合は…AutoMode⇒Chamber pumpdown⇒ポンプの再立上げ

### 【装置チャンバークリーニング工程】

1. チャンバー開放

Auto mode タブ

→Chanber vent指定

→ Start (LU/L VENT→LV4/LV3でN2流入による大気開放→RC vent (Cycle Purge) → LV2開放によりN2流入による大気開放) という流れが行われる

- →完了を確認
- →Mainタブ
- $\rightarrow$ Transfer
- →Maintenance Mode ON (長押し)
- →RC lid Open (チャンバーのフタが開く)
- 2.掃除

→基本的には中をIPAとBEMCOTで拭いていく →PZTを削ると黒いカスがこべりつくため、それを拭き除いていく

(年に数回は…)

- →年に数回は中の外せる部分を外していき、CR外の水道で洗浄していく →洗浄後はホットプレート上で熱することで乾燥させる
- →元に戻す

3.チャンバーの真空引き

- $\rightarrow$ RC lid Close
- →Maintenance Mode off
- →Auto modeタブ
- $\rightarrow$ Chanber pumpdown
- →Auto modeタブ
- →Pompdown
- → (真空に引けていれば完了。ダメだった場合にはOリングなど確認を)

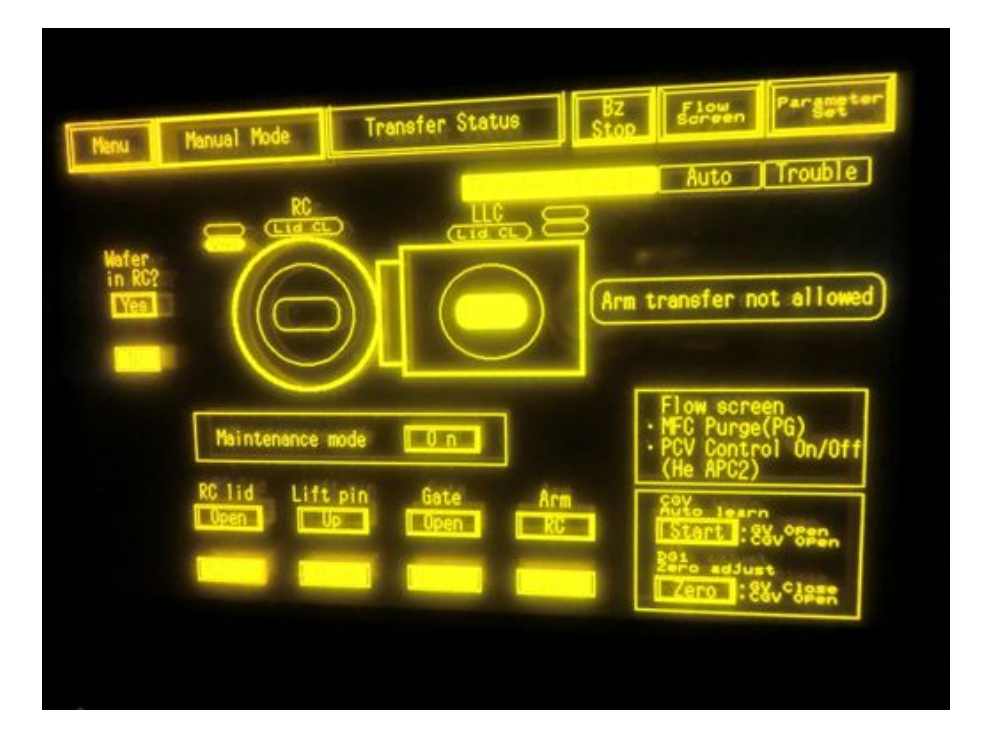

# 【停電時対策マニュアル】

### ★停電時の完全停止作業について

1.全てのガスボンベの元栓が閉まっていることを確認
 2.(画面) main→system shutdown →OFF
 3.complete画面を確認後、main switchをOFF
 4.装置向かって右側の背面のブレーカをOFF

### ※ICP-RIEとDEEP-RIEは同時に消さないとチラーからの圧力負荷が片側にかかってしまう

#### ★停電復帰後および装置立ち上げ作業について

※CR外のN2ボンベの元栓を開ける ※チラーが動いている事を確認する ※インキュCR本室中央天井のN2バルブがあいていることを確認する ※Heボンベのみ開けておくこと

- 1.装置背面のブレーカをONにする
- 2.画面横のMain SwitchをONにする
- 3.TMP SETUPが終わるのを待つ

4.ターボ分子ポンプのSETUP終わり次第、System Start upを押す

5.User levelをMaintenanceモードに変更する(MaintanceモードだとSystemSetting等がいじれる) 6.装置背面の流量計が緑に点灯していることを確認

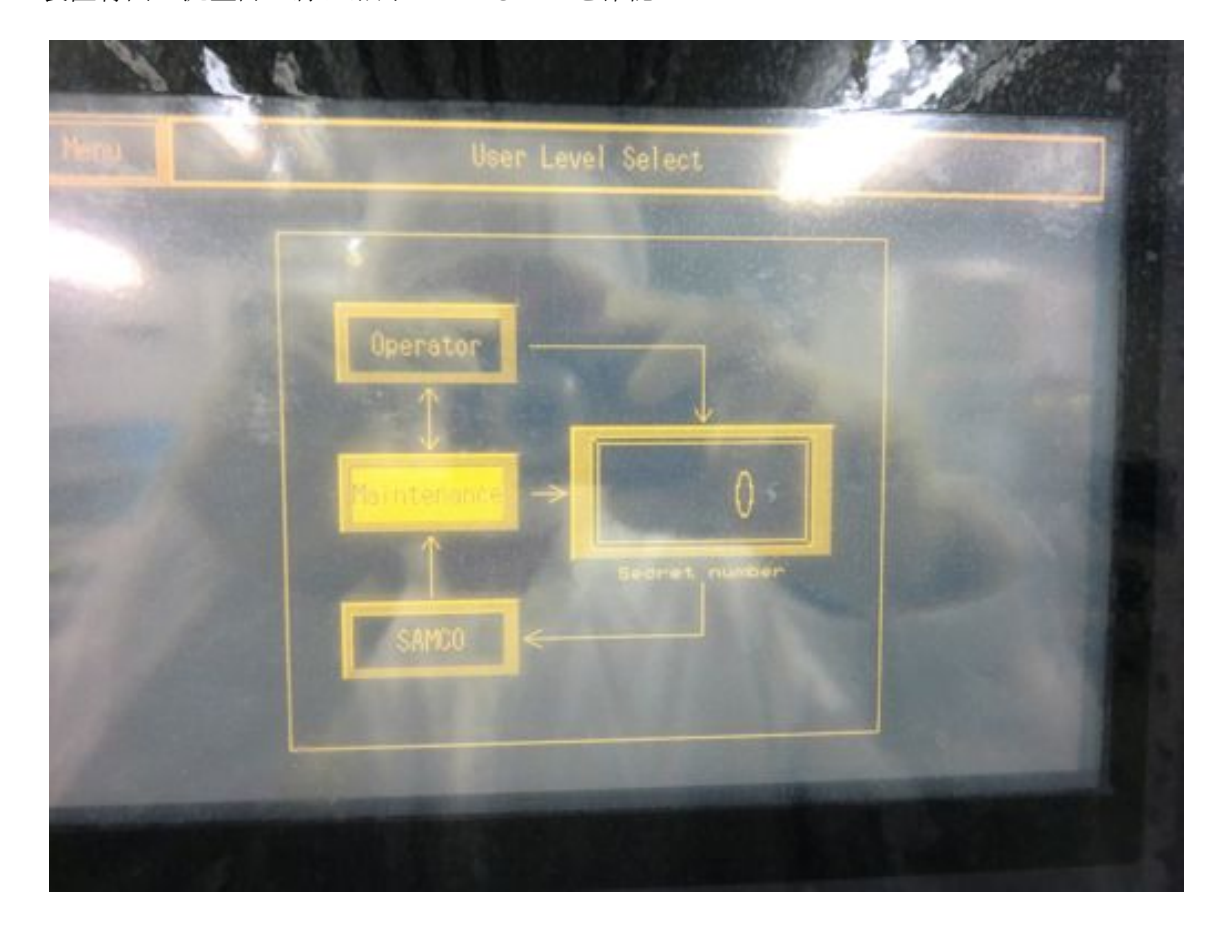